# ALS Webセミナーのご案内

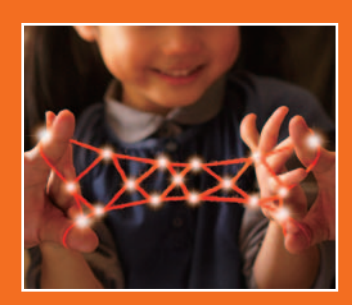

お忙しい先生方の診療にお役立ていただくために Webを通じた各種セミナーを開催しております。 ご自宅や病院、診療所などから、 下記Webセミナーを是非ご視聴いただきますよう、 ご案内申し上げます。

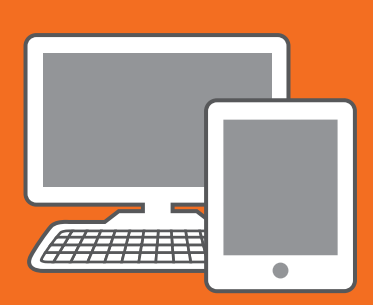

## ALSに関する最近の話題 ~ラジカットの適正使用をめざして~

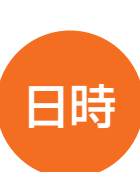

## ライブ配信 2015年12月8日(火) 19:00~19:40

### オンデマンド配信 12月9日(水)17:00 ~ 12月18日(金)24:00

※参加申し込み方法/視聴方法は裏面をご参照ください(ライブ配信・オンデマンド配信共通)

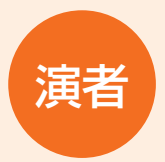

### 祖父江 元 先生

名古屋大学大学院医学系研究科 特任教授

筋萎縮性側索硬化症(amyotrophic lateral sclerosis: ALS)は上位および下位運動 ニューロンが進行性に変性、脱落することを特徴とする神経変性疾患です。全身の骨格筋の 筋萎縮、筋力低下をきたし、球麻痺、呼吸筋麻痺を生じて、平均3~4年で死亡もしくは永続的な 人工呼吸器導入が必要となる神経難病であり、その治療法開発は喫緊の課題です。

2015年6月にフリーラジカルスカベンジャーのラジカットがALSの機能障害の進行抑制に 適応追加されましたが、開発治験によって有効性が確認された患者は重症度分類1,2度で 呼吸機能が正常な比較的早期に限られています。重症患者に対する効果や安全性、長期予後へ の影響など、今後明らかにすべき課題とラジカットの適正使用に関する留意点、そしてALSに 関する最近の話題などについてご紹介する予定です。

(参考)ALS重症度分類 1度:家事・就労はおおむね可能。2度:家事・就労は困難だが、日常生活(身の回りのこと)はおおむね自立。

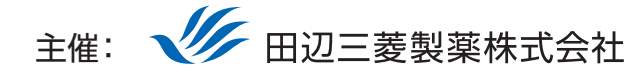

田辺三菱製薬医療関係者向け情報サイト [Medical View Point]

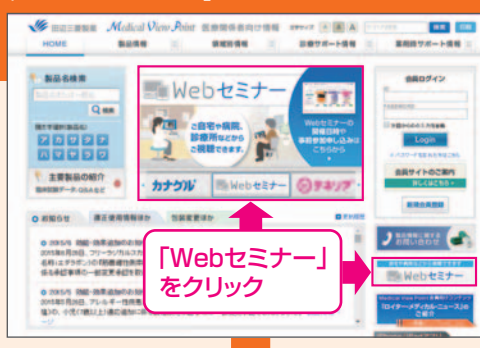

## Webセミナーの参加方法

検索 田辺三菱 医療

と検索し、田辺三菱製薬 医療関係者向け情報サイト「Medical View Point」 トップページ内の「Webセミナー」をクリックしてください。

Webセミナー URL こちらのURLからも直接アクセスできます。 http://kenkyuukai.m3.com/mtpc/als/151208/

#### Step 参加受付

Webセミナー視聴には、事前参加申し込みが必要です。 Webセミナー事前参加申し込み画面の下の青い ボタン「事前参加申し込み」をクリックしてください。

#### 【Webセミナー事前参加申し込み画面】

Step

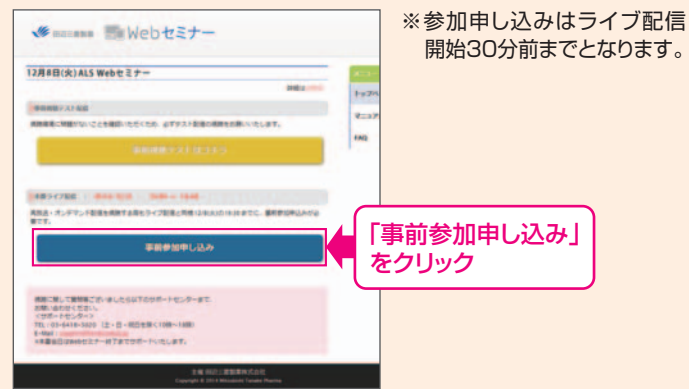

#### Step 事前参加申し込み

Step

Webセミナー事前参加申し込みフォームに必要事項 をご記入の上、「登録」ボタンをクリックしてください。 その後、事前参加申し込み完了画面が表示されます。

登録したアドレス宛に届いた「当日視聴のご案内」

メール内の視聴画面URLにアクセスしてください。

【事前参加申し込みフォーム】

| 事前参加申し込みフォーム<br><sup></sup> |     |                                   | ※登録が完了するとすぐに<br>「申し込み完了メール」が届                                                                                                    |
|-----------------------------|-----|-----------------------------------|----------------------------------------------------------------------------------------------------|
|                             |     |                                   |                                                                                                    |
| nin -                       |     |                                   |                                                                                                    |
| -                           |     | (iii)                             |                                                                                                    |
| 86.                         | ŧ   |                                   | 可能性がございますので、                                                                                                    |
|                             | 6   |                                   | 再度登録願います。                                                                                                    |
| 氏名 (フリガナ)・                  | 性   |                                   |                                                                                                    |
|                             | 6   |                                   |                                                                                                    |
| PC X-JL7 FL-X.              |     |                                   | ■ 東前参加由し込み完了画面                                                                                                    |
| CHM. CUR                    |     |                                   | ■新参加中し込み先」画面                                                                                                    |
|                             |     |                                   | 申し込み完了                                                                                                    |
|                             | 217 | 2.業等、影響発展企業の方のご登録はお折りさせていただいております | Собранов (С. 40000). Доказано вода восского сталите собранование собранование<br>Собранование собранование собранование собранование собранование собранование собранование собранование собрано                                                                                                    |
|                             | 4   | 🔤 🔲  登録」をクリック                     | (INTERPORTATION OF A DESCRIPTION OF A DESCRIPTION OF A DE |

当日視聴

視聴画面が表示されます。

### 事前動作確認

ご視聴が可能かどうか(必要な動作環境にあるか ないか)は、以下のテスト画面にて事前にご確認 いただけます。

【Webセミナー事前参加申し込み画面】 【Webセミナー事前視聴テスト画面】 【当日視聴のご案内メール】 ※視聴画面URLが記載されたWeb ── 当日視聴のご案内メール セミナーのリマインドメールをお送り ※このオールは要素な場所が含まれていますので、大切に参加してください。 ※このオールはたったんからの後期時代となっておりますのできまたますがか。 します。 -----・ライブ配信前日 · DR ・ライブ配信当日 ・オンデマンド配信時 「事前視聴テストはコチラ」 · 5-(72/808) ・実験視聴について 時かせます一般をわかれてなりましたら新進が表 すだいもんから飲用意識へアクセスしてくたかい をクリック 🕗 再生ボタンを押して、映像が 再生されれば成功です。 視聴画面 Step1.と同じ糖尿病Web -----セミナーURLにアクセスして 「視聴画面URL」 頂き、黄色いボタン「事前視聴 をクリック テストはコチラ]をクリックし ※第会世幕第10、03-578+-6072 (10:00~13)
※第会せネールアドレス: support@kar#ovukas.s
※第、会社サフォーム: 1952://www.sas.m3 てください。

Webセミナー視聴に必要な動作環境

Webセミナーをご視聴いただくためには、下記の動作環境が必要となります。 Step3で映像が確認できない場合は、動作環境をご確認ください。

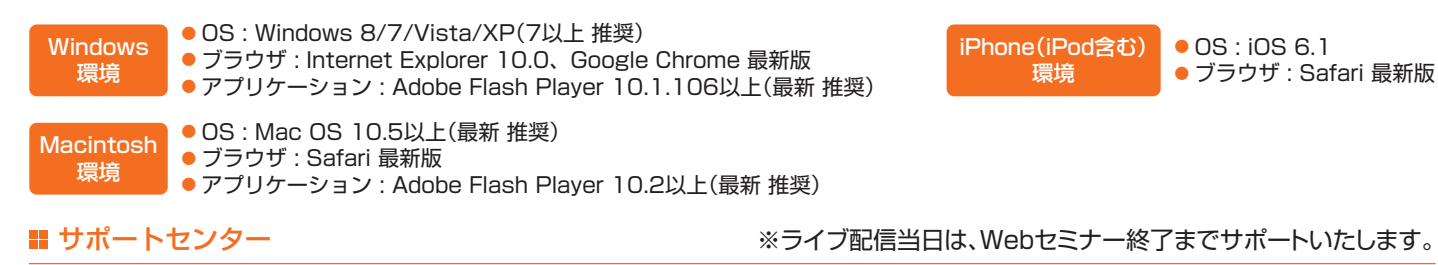

TEL 03-6418-3020(土・日・祝日を除く10時~18時)

E-mail support@kenkyuukai.jp